# Configurer SSL Anyconnect Avec Authentification ISE Et Attribut De Classe Pour Le Mappage De Stratégie De Groupe

## Contenu

Introduction Conditions préalables Conditions requises Composants utilisés Configuration ASA ISE Dépannage Scénario de travail Scénario 1 non fonctionnel Scénario 2 Scénario 3 Vidéo

### Introduction

Ce document décrit comment configurer AnyConnect SSL (Secure Sockets Layer) avec Cisco Identity Services Engine (ISE) pour le mappage utilisateur à une stratégie de groupe spécifique.

Avec la collaboration d'Amanda Nava, ingénieur TAC Cisco.

## Conditions préalables

### **Conditions requises**

Cisco vous recommande de prendre connaissance des rubriques suivantes :

- AnyConnect Secure Mobility Client Version 4.7
- Cisco ISE 2.4
- Cisco ASA version 9.8 ou ultérieure.

#### Composants utilisés

Le contenu de ce document est basé sur ces versions logicielles et matérielles.

- Adaptive Security Appliance (ASA) 5506 avec la version 9.8.1 du logiciel
- AnyConnect Secure Mobility Client 4.2.00096 sur Microsoft Windows 10 64 bits.

• ISE version 2.4.

The information in this document was created from the devices in a specific lab environment. All of the devices used in this document started with a cleared (default) configuration. Si votre réseau est en ligne, assurez-vous de bien comprendre l'incidence possible des commandes.

### Configuration

Dans l'exemple, les utilisateurs Anyconnect se connectent directement sans avoir la possibilité de sélectionner un groupe de tunnels dans le menu déroulant car ils sont affectés par Cisco ISE à une stratégie de groupe spécifique en fonction de leurs attributs.

#### ASA

Serveur AAA

```
aaa-server ISE_AAA protocol radius
aaa-server ISE_AAA (Outside) host 10.31.124.82
key ciscol23
AnyConnect
webvpn
enable outside
anyconnect image disk0:/anyconnect-win-4.7.01076-webdeploy-k9.pkg 1
anyconnect enable
tunnel-group DefaultWEBVPNGroup general-attributes
address-pool Remote_users
authentication-server-group ISE_AAA
group-policy DfltGrpPolicy attributes
banner value ###YOU DON'T HAVE AUTHORIZATION TO ACCESS ANY INTERNAL RESOURCES###
vpn-simultaneous-logins 0
vpn-tunnel-protocol ssl-client
group-policy RADIUS-USERS internal
group-policy RADIUS-USERS attributes
banner value YOU ARE CONNECTED TO ### RADIUS USER AUTHENTICATION###
vpn-simultaneous-logins 3
vpn-tunnel-protocol ssl-client
split-tunnel-network-list value SPLIT_ACL
group-policy RADIUS-ADMIN internal
group-policy RADIUS-ADMIN attributes
banner value YOU ARE CONNECTED TO ###RADIUS ADMIN AUTHENTICATION ###
vpn-simultaneous-logins 3
vpn-tunnel-protocol ssl-client
split-tunnel-network-list none
```

**Note**: Avec cet exemple de configuration, vous pouvez attribuer la stratégie de groupe à chaque utilisateur Anyconnect via la configuration ISE. Comme les utilisateurs n'ont pas la possibilité de sélectionner le groupe de tunnels, ils sont connectés au groupe de tunnels DefaultWEBVPNGroup et à DfltGrpPolicy. Une fois l'authentification effectuée et l'attribut

Class (Group-policy) renvoyé dans la réponse d'authentification ISE, l'utilisateur est affecté au groupe correspondant. Dans le cas contraire, l'utilisateur n'a pas d'attribut Class appliqué, cet utilisateur reste toujours dans DfltGrpPolicy. Vous pouvez configurer le **vpn-simultanationlogins 0** sous le groupe DfltGrpPolicy afin d'éviter que les utilisateurs sans stratégie de groupe se connectent via le VPN.

#### ISE

Étape 1. Ajoutez l'ASA à ISE.

Pour cette étape, accédez à Administration>Ressources réseau>Périphériques réseau.

| dentity Services Engine            | Home  Context Visibility  Operations  Policy  Administration  Work Centers                                                   |
|------------------------------------|----------------------------------------------------------------------------------------------------|
| System      Identity Management    | Network Resources     Device Portal Management pxGrid Services     Feed Service     Threat Centric NAC                       |
| ✓ Network Devices Network Device G | troups Network Device Profiles External RADIUS Servers RADIUS Server Sequences NAC Managers External MDM + Location Services |
| G                                  |                                                                                                    |
| Network Devices                    | Network Devices                                                                                                    |
| Default Device                     | * Name ASAv                                                                                                    |
| Device Security Settings           | Description                                                                                                    |
|                                    |                                                                                                    |
|                                    | IP Address  IP : 10.31.124.85 / 32                                                                                           |
|                                    |                                                                                                    |
|                                    |                                                                                                    |
|                                    | * Device Profile 🗰 Cisco 🔻 🕀                                                                                                 |
|                                    | Model Name ASAv                                                                                                    |
|                                    | Software Version 9,9                                                                                                    |
|                                    | * Natural Davise Group                                                                                                    |
|                                    | Network Device Gloup                                                                                                    |
|                                    | Location All Locations 📀 Set To Default                                                                                      |
|                                    | IPSEC No Set To Default                                                                                                    |
|                                    | Device Type All Device Types 📀 Set To Default                                                                                |
|                                    |                                                                                                    |
|                                    | ✓ RADIUS Authentication Settings                                                                                             |
|                                    |                                                                                                    |
|                                    | RADIUS UDP Settings                                                                                                    |
|                                    | Protocol RADIUS                                                                                                    |
|                                    | * Shared Secret cisco123 Hide                                                                                                |
|                                    | Use Second Shared Secret 🔲 🕧                                                                                                 |
|                                    | Show                                                                                                    |
|                                    | CoA Port 1700 Set To Default                                                                                                 |
|                                    | RADIUS DTLS Settings ()                                                                                                    |

Étape 2. Créez des groupes d'identité.

Définissez des groupes d'identités pour associer chaque utilisateur à la bonne dans les étapes suivantes. Accédez à **Administration>Groups>User Identity Groups.** 

| altalta<br>cisco | Ident    | ity Servic | es Engin    | е        | Home                          | Contex                              | t Visibility                                                                                                    | <ul> <li>Operations</li> </ul>                                         | Policy    | <b>▼</b> Ad | ministration       | <ul> <li>Work Center</li> </ul> | s          |           |  |          |                    |   |
|------------------|----------|------------|-------------|----------|-------------------------------|-------------------------------------|----------------------------------------------------------------------------------------------------|------------------------------------------------------------------------|-----------|-------------|--------------------|---------------------------------|------------|-----------|--|----------|--------------------|---|
| ▶ Sy             | vstem    | ✓ Identity | Managem     | ent      | <ul> <li>Network R</li> </ul> | esources                            | Device                                                                                                    | e Portal Manageme                                                      | nt pxGrid | Services    | Feed Servio        | ce 🔸 Threat C                   | entric NAC |           |  |          |                    |   |
| ► Ide            | entities | Groups     | Externa     | I Identi | ty Sources                    | Identity                            | Source Sec                                                                                                    | quences 🔸 Settir                                                       | igs       |             |                    |                                 |            |           |  |          |                    |   |
|                  | ilentity | Groups     | Illy Groups |          | (م<br>+®                      | User<br>Ide<br>Dr<br>St<br>Us<br>Us | Identity Gro<br>ntity Gro<br>* Name  <br>escription  <br>we Res<br>mber Use<br>ers<br>Add ~ X<br>Status<br>Enable | ups > RADIUS_A<br>up<br>RADIUS_ANYCONN<br>eet<br>ers<br>(Delete ~<br>d | ECT       |             | Username<br>Luser1 |                                 | First Name | Last Name |  | Show All | Selected 0   Total | s |

Étape 3. Associer des utilisateurs à des groupes d'identités.

Associez les utilisateurs au groupe d'identités approprié. Accédez à Administration>Identités>Utilisateurs.

| dentity Services Engine               | Home • Contex      | xt Visibility              | ► Policy              | on 🔹 Work Cer   | iters         |               |                        |       |
|---------------------------------------|--------------------|----------------------------|-----------------------|-----------------|---------------|---------------|------------------------|-------|
| System      Identity Management       | Network Resources  | Device Portal Management   | pxGrid Services Feed  | Service + Threa | t Centric NAC |               |                        |       |
| ✓ Identities Groups External Identity | y Sources Identity | Source Sequences           |                       |                 |               |               |                        |       |
| 6                                     |                    |                            |                       |                 |               |               |                        |       |
| Users                                 | Network Acces      | ss Users                   |                       |                 |               |               |                        |       |
| Latest Manual Network Scan Results    | / Edit 🕂 Add       | 🔀 Change Status 👻 🎲 Import | 🚯 Export 👻 🗙 Delete 🗸 | Dupicate        |               |               |                        |       |
|                                       | Status             | Name 🔺                     | Description           | First Name      | Last Name     | Email Address | User Identity Groups   | Admin |
|                                       | 🗌 🛃 Enabled        | 👤 user1                    |                       |                 |               |               | RADIUS_ANYCONNECT      |       |
|                                       | 🗌 🛃 Enabled        | 👤 user2                    |                       |                 |               |               | RADIUS_ANYCONNECT_USER |       |
|                                       | 🗌 🛃 Enabled        | 9 user3                    |                       |                 |               |               |                        |       |
|                                       |                    |                            |                       |                 |               |               |                        |       |
|                                       |                    |                            |                       |                 |               |               |                        |       |
|                                       |                    |                            |                       |                 |               |               |                        |       |
|                                       |                    |                            |                       |                 |               |               |                        |       |

Étape 4. Créer un jeu de stratégies.

Définissez un nouveau jeu de stratégies comme indiqué dans l'exemple (tous les types de périphériques) dans des conditions. Accédez à **Stratégie > Jeux de stratégies.** 

| diala lo | lentity Se | rvices Engine Home +              | Context Visibility | Policy      Administration      Work Centers | License Warning 🔺                   | Q    | 0       | o 0  |
|----------|------------|-----------------------------------|--------------------|----------------------------------------------|-------------------------------------|------|---------|------|
| Policy S | ets Pro    | filing Posture Client Provisionin | g  Policy Elements |                                              |                                     |      |         |      |
| Policy   | Sets       |                                   |                    |                                              |                                     |      | Reset   | Save |
| Ð        | Status     | Policy Set Name                   | Description        | Conditions                                   | Allowed Protocols / Server Sequence | Hits | Actions | View |
| Search   |            |                                   |                    |                                              |                                     |      |         |      |
|          | 0          | New Policy Set 1                  |                    | DEVICE Device Type EQUALS All Device Types   | Default Network Access × + +        | 27   | ¢       | >    |
|          | Ø          | Default                           | Default policy set |                                              | Default Network Access × * +        | 0    | ٥       | >    |
|          |            |                                   |                    |                                              |                                     |      |         | Save |

Étape 5. Créez une stratégie d'autorisation.

Créez une nouvelle stratégie d'autorisation avec la condition appropriée pour correspondre au groupe d'identités.

| cisco Ide                                                                                                    | entity Ser | vices Engine Home           | <ul> <li>Context Vis</li> </ul> | ibility 🕨  | Operations -      | Policy   | <ul> <li>Administration</li> </ul> | •     | <ul> <li>Work Centers</li> </ul> |         |  |     |                |   |             | License Warning   | <b>) 🔺</b> 🤉 | L 😟      | • •     |
|----------------------------------------------------------------------------------------------------|------------|-----------------------------|---------------------------------|------------|-------------------|----------|------------------------------------|-------|----------------------------------|---------|--|-----|----------------|---|-------------|-------------------|--------------|----------|---------|
| Policy Se                                                                                                    | ts Prof    | filing Posture Client Provi | sioning + Poli                  | y Elements |                   |          |                                    |       |                                  |         |  |     |                |   |             |                   |              |          |         |
| Policy S                                                                                                    | Sets →     | New Policy Set 1            |                                 |            |                   |          |                                    |       |                                  |         |  |     |                |   |             |                   |              | Reset    | Save    |
|                                                                                                    | Status     | Policy Set Name             | Descript                        | ion        | Co                | nditions |                                    |       |                                  |         |  |     |                |   |             | Allowed Protocols | s / Server   | Sequence | e Hits  |
| Search                                                                                                    |            |                             |                                 |            |                   |          |                                    |       |                                  |         |  |     |                |   |             |                   |              |          |         |
|                                                                                                    | 0          | New Policy Set 1            |                                 |            | Ģ                 | DE DE    | VICE-Device Type EC                | QUALS | S All Device Types               |         |  |     |                |   |             | Default Network A | ccess        | x • +    | 27      |
| > Authe                                                                                                    | entication | Policy (1)                  |                                 |            |                   |          |                                    |       |                                  |         |  |     |                |   |             |                   |              |          |         |
| > Autho                                                                                                    | prization  | Policy - Local Exceptions   |                                 |            |                   |          |                                    |       |                                  |         |  |     |                |   |             |                   |              |          |         |
|                                                                                                    |            |                             |                                 |            |                   |          |                                    |       |                                  |         |  |     |                |   |             |                   |              |          |         |
| Authorized Authorized Authoriz | prization  | Policy - Global Exceptions  |                                 |            |                   |          |                                    |       |                                  |         |  |     |                |   |             |                   |              |          |         |
| ✓ Author                                                                                                    | prization  | Policy (3)                  |                                 |            |                   |          |                                    |       |                                  |         |  |     |                |   |             |                   |              |          |         |
| 0                                                                                                    |            |                             |                                 |            |                   |          |                                    |       |                                  |         |  | Res | sults          |   |             |                   |              |          |         |
| Ð                                                                                                    | Status     | Rule Name                   | Condit                          | ons        |                   |          |                                    |       |                                  |         |  | Pro | files          |   | Security G  | roups             |              | Hits     | Actions |
| Search                                                                                                    |            |                             |                                 |            |                   |          |                                    |       |                                  |         |  |     |                |   |             |                   |              |          |         |
|                                                                                                    |            |                             |                                 | DE DE      | EVICE Device Type | EQUAL    | S All Device Types                 |       |                                  |         |  |     |                |   |             |                   |              |          |         |
| /                                                                                                    | Ø          | ISE_CLASS_ADMIN             | AND                             | AL Ider    | entityGroup Name  | EQUALS   | User Identity Group:               | s:RAD | DIUS_ANYCONNEC                   | СТ      |  | Se  | lect from list | + | Select from | n list            | · +          | 7        | ¢       |
|                                                                                                    |            |                             |                                 |            |                   |          |                                    |       |                                  |         |  |     |                |   |             |                   |              |          |         |
| 1                                                                                                    | Ø          | ISE_CLASS_USER              | AND                             | DE DE      | VICE Device Type  | EQUAL    | S All Device Types                 |       |                                  |         |  | Se  | lect from list | + | Select from | n list            | - +          | 9        | ٥       |
|                                                                                                    |            |                             |                                 | a Ider     | ntityGroup Name   | EQUALS   | User Identity Group:               | s:RAD | DIUS_ANYCONNEC                   | CT_USER |  |     |                |   |             |                   |              |          |         |
|                                                                                                    | Ø          | Default                     |                                 |            |                   |          |                                    |       |                                  |         |  | ×   | DenyAccess     | + | Select from | n list            | - +          | 8        | ٥       |
|                                                                                                    |            |                             |                                 |            |                   |          |                                    |       |                                  |         |  |     |                |   |             |                   |              |          |         |

Reset Save

0×

| Search by Name     BYOD_Is_Registered     Catalyst_Switch_Local_Web_Authentication   Compliant_Devices   Compliant_Devices   Catalyst_Flow   Catalyst_Switch_Local_Web_Authentication   Compliant_Devices   Catalyst_Switch_Local_Web_Authentication   Catalyst_Switch_Local_Web_Authentication   Compliant_Devices   Catalyst_Switch_Local_Web_Authentication   Catalyst_Switch_Local_Web_Authentication   Catalyst_Switch_Local_Web_Authentication   Compliant_Devices   Catalyst_Switch_Local_Web_Authentication   Catalyst_Switch_Local_Web_Authentication   Catalys                                                                                                    | library |                                                                    |        | Editor |               |               |       |                                       |          |
|----------------------------------------------------------------------------------------------------|---------|--------------------------------------------------------------------|--------|--------|---------------|---------------|-------|---------------------------------------|----------|
| <ul> <li>BYOD_s_Registered</li> <li>BYOD_s_Registered</li> <li>Catalyst_Switch_Local_Web_Authentication</li> <li>Compliance_Unknown_Devices</li> <li>Compliant_Devices</li> <li>EAP-MSCHAPV2</li> <li>EAP-MSCHAPV2</li> <li>Guest_Flow</li> <li>MaC_in_SAN</li> <li>Non_Cisco_Profiled_Phones</li> <li>Non_Compliant_Devices</li> <li>Non_Compliant_Devices</li> <li>Mac_in_Sant</li> <li>Mac_in_Sant&lt;</li></ul>                                                                                                    | Searc   | ch by Name                                                         | 0 t ?  |        | ₽             | DEVICE Devic  | e Typ | e<br>All Device Types                 |          |
| Compliance_Unknown_Devices ?   Compliant_Devices ?   EAP-MSCHAPv2 ?   EAP-TLS ?   Guest_Flow ?   MAC_in_SAN ?   Non_Cisco_Profiled_Phones ?   Non_Compliant_Devices ?                                                                                                    |         | BYOD_Is_Registered<br>Catalyst_Switch_Local_Web_Authenticati<br>on | ۵<br>۵ | AND ~  | 4             | IdentityGroup | Name  | ×User Identity Groups:RADIUS_ANYCONNI | ECT      |
| EAP-MSCHAPV2 Image: Set to 'ls not'   EAP-TLS Image: Image: Operation operation operation                       |         | Compliance_Unknown_Devices<br>Compliant_Devices                    | ©<br>© |        |               |               | E     | New AND OR                            |          |
| <ul> <li>EAP-TLS</li> <li>Guest_Flow</li> <li>MAC_In_SAN</li> <li>MAC_in_SAN</li> <li>Network_Access_Authentication_Passed</li> <li>Non_Cisco_Profiled_Phones</li> <li>Non_Compliant_Devices</li> </ul>                                                                                                    |         | EAP-MSCHAPv2                                                       | 0      |        | Set to 'Is no | r             |       | 0                                     | Duplicat |
| MAC_in_SANImage: Constraint of the second of the second of th |         | EAP-TLS<br>Guest_Flow                                              | 0      |        |               |               |       |                                       |          |
| Image: Non_Cisco_Profiled_Phones       Image: Operation of the second second seco                |         | MAC_in_SAN                                                         | 0      |        |               |               |       |                                       |          |
| Non_Compliant_Devices                                                                                                    |         | Non_Cisco_Profiled_Phones                                          | 0      |        |               |               |       |                                       |          |
|                                                                                                    |         | Non_Compliant_Devices                                              | 0      |        |               |               |       |                                       |          |
|                                                                                                    |         |                                                                    |        |        |               |               |       | (                                     | Close    |

Étape 6. Créez un profil d'autorisation.

Conditions Studio

Créer un profil d'autorisation avec RADIUS : Attribut Class<Group-policy-ASA> et \*Type d'accès : ACCESS\_ACCEPT.

| +             |                       |                             |          |      |                                                                      | Results                         |                    |     |      |         |
|---------------|-----------------------|-----------------------------|----------|------|----------------------------------------------------------------------|---------------------------------|--------------------|-----|------|---------|
|               | Status                | Rule Name                   | Condit   | ions |                                                                      | Profiles                        | Security Groups    |     | Hits | Actions |
| Search        |                       |                             |          |      |                                                                      |                                 |                    |     |      |         |
|               | 0                     |                             | AND      | ₽.   | DEVICE-Device Type EQUALS All Device Types                           | Select from list                | Select from list   | × ± |      | Å       |
|               | •                     | ISE_CLASS_ADMIN             | AND      | 485  | dentityGroup Name EQUALS User Identity Groups:RADIUS_ANYCONNECT      | Create a New Authorization Prof | le                 |     | 1    | ¥       |
|               |                       |                             |          | 모    | DEVICE Device Type EQUALS All Device Types                           |                                 |                    |     |      |         |
| 1             | 0                     | ISE_CLASS_USER              | AND      | 485  | dentityGroup Name EQUALS User Identity Groups:RADIUS_ANYCONNECT_USER | Select from list                | + Select from list | * + | 9    | ¢       |
|               | Ø                     | Default                     |          |      |                                                                      | (×DenyAccess)                   | Select from list   | - + | 8    | ٥       |
|               |                       |                             |          |      |                                                                      |                                 |                    |     |      |         |
| Add N         | w Stan                | dard Profile                |          |      |                                                                      |                                 |                    |     |      | ×       |
| Autho         | rizatio               | on Profile                  |          |      |                                                                      |                                 |                    | ^   |      |         |
|               |                       | * Name CLAS_25_RADBUS       | S_ADMIN  |      |                                                                      |                                 |                    |     |      |         |
|               |                       | Description                 |          | _    | 1                                                                    |                                 |                    |     |      |         |
|               | - AL                  | LOSS TYPE ACCESS_ACCEPT     |          |      | 1                                                                    |                                 |                    |     |      |         |
| Netwo         | ork Devio             | e Profile 📫 Cisco 💌 🕀       |          |      |                                                                      |                                 |                    |     |      |         |
|               | Service               | Template                    |          |      |                                                                      |                                 |                    |     |      |         |
|               | Track                 | Movement                    |          |      |                                                                      |                                 |                    |     |      |         |
| Passi         | ve Identit            | y Tracking 🔲 🛞              |          |      |                                                                      |                                 |                    |     |      |         |
|               |                       |                             |          |      |                                                                      |                                 |                    |     |      |         |
|               | mmon                  | Tasks                       |          |      |                                                                      |                                 |                    |     |      |         |
|               |                       |                             |          |      | This should be the Group-policy name                                 |                                 |                    |     |      |         |
|               |                       |                             |          |      | 8                                                                    |                                 |                    |     |      |         |
| * A0          | lvanced               | Attributes Settings         |          |      |                                                                      |                                 |                    |     |      |         |
| Ra            | dius:Clas             | is 🕥 =                      | RADIUS-A | MIN  |                                                                      |                                 |                    |     |      |         |
|               |                       |                             |          |      |                                                                      |                                 |                    |     |      |         |
|               |                       |                             |          |      |                                                                      |                                 |                    |     |      |         |
| + At          | tributes              | s Details                   |          |      |                                                                      |                                 |                    |     |      |         |
| Acce<br>Class | ss Type :<br>i = RAD3 | = ACCESS_ACCEPT<br>US-ADMIN |          |      |                                                                      |                                 |                    |     |      |         |
| <             |                       |                             |          |      |                                                                      |                                 |                    | *   |      |         |
|               |                       |                             |          |      |                                                                      |                                 |                    |     | Save | Cancel  |

Étape 7. Vérifiez la configuration du profil d'autorisation.

| alialia<br>cisco | Identit   | y Services                    | s Engine            | Home           | Context Visibility     | <ul> <li>Operations</li> </ul> | - Policy    | <ul> <li>Administration</li> </ul> | Work Centers |
|------------------|-----------|-------------------------------|---------------------|----------------|------------------------|--------------------------------|-------------|------------------------------------|--------------|
| Polic            | y Sets    | Profiling                     | Posture             | Client Provisi | oning Policy Ele       | ments                          |             |                                    |              |
| Dictio           | onaries   | <ul> <li>Condition</li> </ul> | ons <del>v</del> Re | sults          |                        |                                |             |                                    |              |
|                  |           |                               |                     | G              |                        |                                |             |                                    |              |
| ▶ Auth           | enticati  | on                            |                     | Autho          | rization Profile       |                                |             | _                                  |              |
| ▼ Auth           | orizatio  | n                             |                     |                | * Name                 | CLASS_25_RADIU                 | S_ADMIN     |                                    |              |
| A                |           | - Deeflee                     | _                   |                | Description            |                                |             |                                    |              |
| Dov              | nonzatio  |                               |                     |                | * Access Type          | ACCESS_ACCEPT                  | *           |                                    |              |
| ► Prof           | iling     |                               |                     | Netwo          | ork Device Profile     | 號 Cisco 👻 🕀                    |             |                                    |              |
| ▶ Post           | ure       |                               |                     |                | Service Template [     |                                |             |                                    |              |
|                  |           |                               |                     |                | Track Movement [       | 1                              |             |                                    |              |
| Iclie            | nt Provis | sioning                       |                     | Passi          | ve Identity Tracking [ | <i>i</i>                       |             |                                    |              |
|                  |           |                               |                     | ► Co           | mmon Tasks             |                                |             |                                    |              |
|                  |           |                               |                     | ▼ Ad           | vanced Attributes      | Settings                       |             |                                    |              |
|                  |           |                               |                     | Ra             | dius:Class             | <u></u> = R                    | ADIUS-ADMIN | ſ                                  | ÷            |
|                  |           |                               |                     | -              |                        |                                |             |                                    |              |
|                  |           |                               |                     | ▼ At           | tributes Details       | CCEPT                          |             |                                    |              |
|                  |           |                               |                     | Class          | s = RADIUS-ADMIN       |                                |             |                                    |              |
|                  |           |                               |                     | Save           | Reset                  |                                |             |                                    |              |

**Note**: Suivez la configuration telle qu'elle apparaît sur l'image précédente, Access\_Accept, Class—[25], RADIUS-ADMIN est le nom de votre stratégie de groupe (peut être modifié).

L'image montre à quoi doit ressembler la configuration. Sur le même jeu de stratégies, vous n'avez aucune stratégie d'autorisation, chacune correspond au groupe d'identité nécessaire dans la section *conditions* et utilise la stratégie de groupe que vous avez sur l'ASA dans la section *profil.* 

| cisco Ide   | entity Se  | rvices Engine Home              | <ul> <li>Context Vi</li> </ul> | risibility | <ul> <li>Operations</li> </ul> |            | <ul> <li>Administration</li> </ul> |        | <ul> <li>Work Centers</li> </ul> |          |  |                          |      |             | License Warni   | ng 🔺       | ٩,     | 0        | • •     |
|-------------|------------|---------------------------------|--------------------------------|------------|--------------------------------|------------|------------------------------------|--------|----------------------------------|----------|--|--------------------------|------|-------------|-----------------|------------|--------|----------|---------|
| Policy Se   | ts Pro     | filing Posture Client Provision | ning + Pol                     | licy Elem  | ents                           |            |                                    |        |                                  |          |  |                          |      |             |                 |            |        |          |         |
| Policy S    | Sets →     | New Policy Set 1                |                                |            |                                |            |                                    |        |                                  |          |  |                          |      |             |                 |            | Re     | eset     | Save    |
|             | Status     | Policy Set Name                 | Descrip                        | ption      |                                | Conditions |                                    |        |                                  |          |  |                          |      |             | Allowed Protoco | ols / Serv | ver Se | quence   | Hits    |
| Search      |            |                                 |                                |            |                                |            |                                    |        |                                  |          |  |                          |      |             |                 |            |        |          |         |
|             | ø          | New Policy Set 1                |                                |            |                                | DE DE      | VICE-Device Type Ef                | QUAL   | .S All Device Types              | 5        |  |                          |      |             | Default Network | Access     | ×      | - +      | 27      |
| > Auth      | entication | n Policy (1)                    |                                |            |                                |            |                                    |        |                                  |          |  |                          |      |             |                 |            |        |          |         |
| > Auth      | orization  | Policy - Local Exceptions       |                                |            |                                |            |                                    |        |                                  |          |  |                          |      |             |                 |            |        |          |         |
| > Auth      | orization  | Policy - Global Exceptions      |                                |            |                                |            |                                    |        |                                  |          |  |                          |      |             |                 |            |        |          |         |
| ✓ Authority | orization  | Policy (3)                      |                                |            |                                |            |                                    |        |                                  |          |  |                          |      |             |                 |            |        |          |         |
|             |            |                                 |                                |            |                                |            |                                    |        |                                  |          |  | Results                  |      |             |                 |            |        |          |         |
| +           | Status     | Rule Name                       | Cond                           | litions    |                                |            |                                    |        |                                  |          |  | Profiles                 |      | Security G  | oups            |            |        | Hits     | Actions |
| Search      |            |                                 |                                |            |                                |            |                                    |        |                                  |          |  |                          |      |             |                 |            |        |          |         |
|             | 0          |                                 | AND                            | ₽          | DEVICE-Device                  | Type EQUAL | 5 All Device Types                 |        |                                  |          |  | VCLASS 25 DADIUS ADMIN   |      | Select from | liet            |            | +      |          | ~       |
|             | Ŭ          | 13E_CEA35_ADMIN                 | AND                            | 42.        | IdentityGroup N                | ame EQUALS | User Identity Group                | ps:RAI | DIUS_ANYCONNE                    | ECT      |  | ~ 00/33_22_(Abi03_Abinin | 91 1 |             | . nas           |            |        | <i>'</i> | *       |
|             | Ø          | ISE CLASS LISER                 |                                | ₽          | DEVICE-Device                  | Type EQUAL | S All Device Types                 |        |                                  |          |  | ×CLASS 25 RADIUS USER    | +    | Select from | list            |            | +      | 9        | ø       |
|             | Ŭ          | 102_00100_0021(                 | AND                            | 盡          | IdentityGroup N                | ame EQUALS | User Identity Group                | ps:RAI | DIUS_ANYCONNE                    | ECT_USER |  |                          |      |             |                 |            |        | Ĩ.       | +       |
|             | Ø          | Default                         |                                |            |                                |            |                                    |        |                                  |          |  | × DenyAccess             | +    | Select from | list            | · ·        | +      | 8        | ٥       |
|             |            |                                 |                                |            |                                |            |                                    |        |                                  |          |  |                          |      |             |                 |            |        |          |         |
|             |            |                                 |                                |            |                                |            |                                    |        |                                  |          |  |                          |      |             |                 |            | R      | eset     | Save    |

Avec cet exemple de configuration, vous pouvez attribuer la stratégie de groupe à chaque utilisateur Anyconnect via la configuration ISE en fonction de l'attribut class.

### Dépannage

Un des débogages les plus utiles est **debug radius**. Il affiche les détails de la demande d'authentification radius et de la réponse d'authentification entre le processus AAA et ASA.

debug radius

Un autre outil utile est la commande test aaa-server. Vous voyez maintenant si l'authentification est ACCEPTÉE ou REFUSÉE et si les attributs ('attribut class' dans cet exemple) échangés dans le processus d'authentification.

test aaa-server authentication

#### Scénario de travail

Dans l'exemple de configuration mentionné ci-dessus **user1** appartient à **RADIUS-ADMIN** grouppolicy conformément à la configuration ISE, il peut être vérifié si vous exécutez le test aaa-server et debug radius. Mettez en surbrillance les lignes à vérifier.

ASAv# debug radius

ASAv#test aaa-server authentication ISE\_AAA host 10.31.124.82 username user1 password \*\*\*\*\* INFO: Attempting Authentication test to IP address (10.31.124.82) (timeout: 12 seconds)

RADIUS packet decode (authentication request)

 Raw packet data (length = 84).....

 01 le 00 54 ac b6 7c e5 58 22 35 5e 8e 7c 48 73
 | ...T..|.X"5^.|Hs

 04 9f 8c 74 01 07 75 73 65 72 31 02 12 ad 19 1c
 | ...t.user1....

 40 da 43 e2 ba 95 46 a7 35 85 52 bb 6f 04 06 0a
 | @.C...F.5.R.o...

 1f 7c 55 05 06 00 00 00 66 3d 06 00 00 00 55 1a
 | U....=....

15 00 00 00 09 01 0f 63 6f 61 2d 70 75 73 68 3d .....coa-push= 74 72 75 65 | true Parsed packet data.... Radius: Code = 1 (0x01)Radius: Identifier = 30 (0x1E) Radius: Length = 84 (0x0054)Radius: Vector: ACB67CE55822355E8E7C4873049F8C74 Radius: Type = 1 (0x01) User-Name Radius: Length = 7 (0x07)Radius: Value (String) = 75 73 65 72 31 user1 Radius: Type = 2 (0x02) User-Password Radius: Length = 18 (0x12)Radius: Value (String) = ad 19 1c 40 da 43 e2 ba 95 46 a7 35 85 52 bb 6f | ...@.C...F.5.R.o Radius: Type = 4 (0x04) NAS-IP-Address Radius: Length = 6 (0x06)Radius: Value (IP Address) = 10.31.124.85 (0x0A1F7C55) Radius: Type = 5 (0x05) NAS-Port Radius: Length = 6 (0x06)Radius: Value (Hex) = 0x6 Radius: Type = 61 (0x3D) NAS-Port-Type Radius: Length = 6 (0x06)Radius: Value (Hex) = 0x5Radius: Type = 26 (0x1A) Vendor-Specific Radius: Length = 21 (0x15)Radius: Vendor ID =  $9 (0 \times 00000009)$ Radius: Type = 1 (0x01) Cisco-AV-pair Radius: Length = 15 (0x0F)Radius: Value (String) = 63 6f 61 2d 70 75 73 68 3d 74 72 75 65 coa-push=true send pkt 10.31.124.82/1645 rip 0x00007f03b419fb08 state 7 id 30 rad\_vrfy() : response message verified rip 0x00007f03b419fb08 : chall\_state '' : state 0x7 : reqauth: ac b6 7c e5 58 22 35 5e 8e 7c 48 73 04 9f 8c 74 : info 0x00007f03b419fc48 session\_id 0x8000007 request\_id 0x1e user 'user1' response '\*\*\*' app 0 reason 0 skey 'cisco123' sip 10.31.124.82 type 1

#### RADIUS packet decode (response)

| Rav | v pa | acke | et d | lata | a (] | leng | gth | = 1 | 188) | )  | ••• |    |    |    |    |                  |
|-----|------|------|------|------|------|------|-----|-----|------|----|-----|----|----|----|----|------------------|
| 02  | 1e   | 00   | bc   | 9e   | 5f   | 7c   | db  | ad  | 63   | 87 | d8  | c1 | bb | 03 | 41 | cA               |
| 37  | 3d   | 7a   | 35   | 01   | 07   | 75   | 73  | 65  | 72   | 31 | 18  | 43 | 52 | 65 | 61 | 7=z5user1.CRea   |
| 75  | 74   | 68   | 53   | 65   | 73   | 73   | 69  | 6f  | бе   | 3a | 30  | 61 | 31 | 66 | 37 | uthSession:0alf7 |
| 63  | 35   | 32   | 52   | 71   | 51   | 47   | 52  | 72  | 70   | 36 | 5a  | 35 | 66 | 4e | 4a | c52RqQGRrp6Z5fNJ |
| 65  | 4a   | 39   | 76   | 4c   | 54   | ба   | 73  | 58  | 75   | 65 | 59  | 35 | 4a | 70 | 75 | eJ9vLTjsXueY5Jpu |
| 70  | 44   | 45   | 61   | 35   | 36   | 34   | 66  | 52  | 4f   | 44 | 57  | 78 | 34 | 19 | 0e | pDEa564fRODWx4   |
| 52  | 41   | 44   | 49   | 55   | 53   | 2d   | 41  | 44  | 4d   | 49 | 4e  | 19 | 50 | 43 | 41 | RADIUS-ADMIN.PCA |

43 53 3a 30 61 31 66 37 63 35 32 52 71 51 47 52 CS:0alf7c52RqQGR 72 70 36 5a 35 66 4e 4a 65 4a 39 76 4c 54 6a 73 | rp6Z5fNJeJ9vLTjs 58 75 65 59 35 4a 70 75 70 44 45 61 35 36 34 66 | XueY5JpupDEa564f 52 4f 44 57 78 34 3a 69 73 65 61 6d 79 32 34 2f | RODWx4:iseamy24/ 33 37 39 35 35 36 37 34 35 2f 33 31 379556745/31 Parsed packet data.... Radius: Code = 2(0x02)Radius: Identifier = 30 (0x1E) Radius: Length = 188 (0x00BC) Radius: Vector: 9E5F7CDBAD6387D8C1BB0341373D7A35 Radius: Type = 1 (0x01) User-Name Radius: Length = 7 (0x07)Radius: Value (String) = 75 73 65 72 31 user1 Radius: Type = 24 (0x18) State Radius: Length = 67 (0x43)Radius: Value (String) = 52 65 61 75 74 68 53 65 73 73 69 6f 6e 3a 30 61 | ReauthSession:0a 31 66 37 63 35 32 52 71 51 47 52 72 70 36 5a 35 | 1f7c52RqQGRrp6Z5 66 4e 4a 65 4a 39 76 4c 54 6a 73 58 75 65 59 35 fNJeJ9vLTjsXueY5 4a 70 75 70 44 45 61 35 36 34 66 52 4f 44 57 78 JpupDEa564fRODWx 34 4 Radius: Type = 25 (0x19) Class Radius: Length = 14 (0x0E)Radius: Value (String) = 52 41 44 49 55 53 2d 41 44 4d 49 4e RADIUS-ADMIN Radius: Type = 25 (0x19) Class Radius: Length = 80 (0x50)Radius: Value (String) = 43 41 43 53 3a 30 61 31 66 37 63 35 32 52 71 51 | CACS:0alf7c52RqQ 47 52 72 70 36 5a 35 66 4e 4a 65 4a 39 76 4c 54 | GRrp6Z5fNJeJ9vLT 6a 73 58 75 65 59 35 4a 70 75 70 44 45 61 35 36 | jsXueY5JpupDEa56 34 66 52 4f 44 57 78 34 3a 69 73 65 61 6d 79 32 | 4fRODWx4:iseamy2 34 2f 33 37 39 35 35 36 37 34 35 2f 33 31 4/379556745/31 rad\_procpkt: ACCEPT RADIUS ACCESS ACCEPT: normal termination RADIUS DELETE remove\_req 0x00007f03b419fb08 session 0x80000007 id 30 free\_rip 0x00007f03b419fb08 radius: send queue empty INFO: Authentication Successful

Une autre façon de vérifier si cela fonctionne lorsque l'utilisateur 1 se connecte via Anyconnect, utilisez la commande **show vpn-sessiondb anyconnect** pour connaître la stratégie de groupe affectée par l'attribut de classe ISE.

ASAv# show vpn-sessiondb anyconnect Session Type: AnyConnect Username : user1 Index : 28 Assigned IP : 10.100.2.1 Public IP : 10.100.1.3 Protocol : AnyConnect-Parent SSL-Tunnel DTLS-Tunnel License : AnyConnect Premium Encryption : AnyConnect-Parent: (1)none SSL-Tunnel: (1)AES-GCM-256 DTLS-Tunnel: (1)AES256 Hashing: AnyConnect-Parent: (1)noneSSL-Tunnel: (1)SHA384DTLS-Tunnel: (1)SHA1Bytes Tx: 15604Bytes Rx: 28706 Group Policy : RADIUS-ADMIN Tunnel Group : DefaultWEBVPNGroup Login Time : 04:14:45 UTC Wed Jun 3 2020 Duration : 0h:01m:29s Inactivity : 0h:00m:00s VLAN Mapping : N/A VLAN : none Audt Sess ID : 0a6401010001c0005ed723b5 Security Grp : none

#### Scénario 1 non fonctionnel

Si l'authentification échoue sur Anyconnect et que l'ISE répond par un REJECT. Vous devez vérifier si l'utilisateur est associé à un **groupe d'identités d'utilisateur** ou si le mot de passe est incorrect. Accédez à **Operations>Live logs > Details.** 

| RADIUS packet decode (response)                             |
|-------------------------------------------------------------|
|                                                             |
| Raw packet data (length = 20)                               |
| 03 21 00 14 dd 74 bb 43 8f 0a 40 fe d8 92 de 7a 🛛   .!t.C@z |
| 27 66 15 be   'f                                            |
| Parsed packet data                                          |
| Radius: Code = $3 (0x03)$                                   |
| Radius: Identifier = 33 (0x21)                              |
| Radius: Length = $20 (0x0014)$                              |
| Radius: Vector: DD74BB438F0A40FED892DE7A276615BE            |
| rad_procpkt: REJECT                                         |
| RADIUS_DELETE                                               |
| remove_req 0x00007f03b419fb08 session 0x80000009 id 33      |
| free_rip 0x00007f03b419fb08                                 |
| radius: send queue empty                                    |
| ERROR: Authentication Rejected: AAA failure                 |
| Illentity Services Engine                                   |

| Overview               |                                          | Steps     |                                                        |
|------------------------|------------------------------------------|-----------|--------------------------------------------------------|
| Event                  | 5400 Authentication failed               | 11001     | Received RADIUS Access-Request                         |
| Event                  | 5400 Authentication failed               | 11017     | RADIUS created a new session                           |
| Username               | user1                                    | 11117     | Generated a new session ID                             |
| Endpoint Id            |                                          | 15049     | Evaluating Policy Group                                |
|                        |                                          | 15008     | Evaluating Service Selection Policy                    |
| Endpoint Profile       |                                          | 15048     | Queried PIP - DEVICE.Device Type                       |
| Authentication Policy  | New Policy Set 1 >> Default              | 15041     | Evaluating Identity Policy                             |
| Authorization Dollars  | New Deliny Cat 1 >> Default              | 22072     | Selected identity source sequence - All_User_ID_Stores |
| Autionization Policy   | New Policy Set 1 >> Delaut               | 15013     | Selected Identity Source - Internal Users              |
| Authorization Result   | DenyAccess                               | 24210     | Looking up User in Internal Users IDStore - user1      |
|                        |                                          | <br>24212 | Found User in Internal Users IDStore                   |
|                        |                                          | <br>22037 | Authentication Passed                                  |
|                        |                                          | 15036     | Evaluating Authorization Policy                        |
| Authentication Details |                                          | 15048     | Queried PIP - DEVICE.Device Type                       |
| Source Timestamp       | 2020-06-02 23:22:53 577                  | 15048     | Queried PIP - Network Access.UserName                  |
| course concerning      |                                          | 15048     | Queried PIP - IdentityGroup.Name                       |
| Received Timestamp     | 2020-06-02 23:22:53.577                  | 15016     | Selected Authorization Profile - DenyAccess            |
| Policy Server          | iseamy24                                 | 15039     | Rejected per authorization profile                     |
| Event                  | 5400 Authentication failed               | 11003     | Returned RADIUS Access-Reject                          |
| Failure Reason         | 15039 Rejected per authorization profile |           |                                                        |

Note: Dans cet exemple, user1 n'est associé à aucun groupe d'identités utilisateur. Par conséquent, il atteint les stratégies d'authentification et d'autorisation par défaut sous le nouvel ensemble de stratégies 1 avec l'action DenyAccess. Vous pouvez modifier cette action en PermitAccess dans la stratégie d'autorisation par défaut pour autoriser les utilisateurs sans l'authentification du groupe d'identité utilisateur associé.

#### Scénario 2

Si l'authentification échoue sur Anyconnect et que la stratégie d'autorisation par défaut est PermitAccess, l'authentification est acceptée. Cependant, l'attribut class n'est pas présenté dans la réponse Radius. Par conséquent, l'utilisateur se trouve dans DfltGrpPolicy et il ne se connectera pas en raison de **vpn-simultanlogins 0**.

RADIUS packet decode (response)

```
_____
Raw packet data (length = 174)....
02 24 00 ae 5f 0f bc bl 65 53 64 71 la a3 bd 88
                                               | .$.._..eSdq....
7c fe 44 eb 01 07 75 73 65 72 31 18 43 52 65 61
                                               | |.D...user1.CRea
75 74 68 53 65 73 73 69 6f 6e 3a 30 61 31 66 37 | uthSession:0alf7
63 35 32 32 39 54 68 33 47 68 6d 44 54 49 35 71 | c5229Th3GhmDTI5q
37 48 46 45 30 7a 6f 74 65 34 6a 37 50 76 69 4b | 7HFE0zote4j7Pvik
                                              Z5wqkxlP93BlJo.P
5a 35 77 71 6b 78 6c 50 39 33 42 6c 4a 6f 19 50
                                               CACS:0alf7c5229T
43 41 43 53 3a 30 61 31 66 37 63 35 32 32 39 54
68 33 47 68 6d 44 54 49 35 71 37 48 46 45 30 7a
                                              h3GhmDTI5q7HFE0z
6f 74 65 34 6a 37 50 76 69 4b 5a 35 77 71 6b 78
                                               ote4j7PviKZ5wqkx
6c 50 39 33 42 6c 4a 6f 3a 69 73 65 61 6d 79 32
                                               lP93BlJo:iseamy2
34 2f 33 37 39 35 35 36 37 34 35 2f 33 37
                                               4/379556745/37
Parsed packet data....
Radius: Code = 2 (0x02)
Radius: Identifier = 36 (0x24)
Radius: Length = 174 (0x00AE)
Radius: Vector: 5F0FBCB1655364711AA3BD887CFE44EB
Radius: Type = 1 (0x01) User-Name
Radius: Length = 7 (0x07)
Radius: Value (String) =
75 73 65 72 31
                                                   user1
Radius: Type = 24 (0x18) State
Radius: Length = 67 (0x43)
Radius: Value (String) =
52 65 61 75 74 68 53 65 73 73 69 6f 6e 3a 30 61 | ReauthSession:0a
31 66 37 63 35 32 32 39 54 68 33 47 68 6d 44 54
                                                | 1f7c5229Th3GhmDT
49 35 71 37 48 46 45 30 7a 6f 74 65 34 6a 37 50
                                                | I5q7HFE0zote4j7P
76 69 4b 5a 35 77 71 6b 78 6c 50 39 33 42 6c 4a
                                               | viKZ5wqkxlP93BlJ
6f
                                                0
Radius: Type = 25 (0x19) Class
Radius: Length = 80 (0x50)
Radius: Value (String) =
43 41 43 53 3a 30 61 31 66 37 63 35 32 32 39 54 | CACS:0alf7c5229T
68 33 47 68 6d 44 54 49 35 71 37 48 46 45 30 7a | h3GhmDTI5q7HFE0z
6f 74 65 34 6a 37 50 76 69 4b 5a 35 77 71 6b 78
                                               | ote4j7PviKZ5wqkx
                                               | lP93BlJo:iseamy2
6c 50 39 33 42 6c 4a 6f 3a 69 73 65 61 6d 79 32
34 2f 33 37 39 35 35 36 37 34 35 2f 33 37
                                                4/379556745/37
rad_procpkt: ACCEPT
RADIUS_ACCESS_ACCEPT: normal termination
RADIUS_DELETE
remove_req 0x00007f03b419fb08 session 0x8000000b id 36
free_rip 0x00007f03b419fb08
radius: send queue empty
INFO: Authentication Successful
ASAv#
```

Si la valeur **vpn-simultanationlogins 0** est remplacée par '1', l'utilisateur se connecte comme indiqué dans le résultat :

:

| 41           |                                                                                |
|--------------|--------------------------------------------------------------------------------|
| Assigned IP  | : 10.100.2.1 Public IP : 10.100.1.3                                            |
| Protocol     | : AnyConnect-Parent SSL-Tunnel DTLS-Tunnel                                     |
| License      | : AnyConnect Premium                                                           |
| Encryption   | : AnyConnect-Parent: (1)none SSL-Tunnel: (1)AES-GCM-256 DTLS-Tunnel: (1)AES256 |
| Hashing      | : AnyConnect-Parent: (1)none SSL-Tunnel: (1)SHA384 DTLS-Tunnel: (1)SHA1        |
| Bytes Tx     | : 15448 Bytes Rx : 15528                                                       |
| Group Policy | : DfltGrpPolicy Tunnel Group : DefaultWEBVPNGroup                              |
| Login Time   | : 18:43:39 UTC Wed Jun 3 2020                                                  |
| Duration     | : 0h:01m:40s                                                                   |
| Inactivity   | : 0h:00m:00s                                                                   |
| VLAN Mapping | : N/A VLAN : none                                                              |
| Audt Sess ID | : 0a640101000290005ed7ef5b                                                     |
| Security Grp | : none                                                                         |
|              |                                                                                |
|              |                                                                                |
|              |                                                                                |
| 😗 Cisci      | o AnyConnect Secure Mobility Client 🚽 🗆 🗙                                      |
|              |                                                                                |
|              |                                                                                |
|              | Please respond to banner.                                                      |
|              |                                                                                |
| _            | 10.100.1.1 V Connect                                                           |
|              |                                                                                |
|              |                                                                                |
| <b>*</b> (   |                                                                                |
| Q (          | 0                                                                              |
| Cisco A      | nyConnect                                                                      |
|              |                                                                                |
| YOU DO       | DN'T HAVE AUTHORIZATION TO ACCESS ANY INTERNAL                                 |
| RESOU        | RCES                                                                           |
|              |                                                                                |
|              |                                                                                |
|              |                                                                                |
|              |                                                                                |
|              | v                                                                              |
|              | Accest                                                                         |
|              | Audept Disconnect                                                              |
|              |                                                                                |
|              |                                                                                |

#### Scénario 3

Si l'authentification réussit mais que l'utilisateur n'a pas les bonnes stratégies appliquées, par exemple, si la stratégie de groupe connectée a le tunnel partagé au lieu du tunnel complet tel qu'il doit être. L'utilisateur peut se trouver dans un groupe d'identité utilisateur incorrect.

ASAv# sh vpn-sessiondb anyconnect

Session Type: AnyConnect

Usernamei user1Index: 29Assigned IP: 10.100.2.1Public IP: 10.100.1.3Protocol: AnyConnect-Parent SSL-TurnelLicense: AnyConnect PremiumEncryption: AnyConnect-Parent: (1) or SSL-Turnel: (1)AES-GCM-256Hashing: AnyConnect-Parent: (1) or SSL-Turnel: (1)SHA384Bytes Tx: 15592Bytes Rx: 0Group Policy: RADIUS-USERSTunnel Group: DefaultWEBVPNGroupLogin Time: 04:36:50 UTC Wed Jun 3 2020

Duration: 0h:00m:20sInactivity: 0h:00m:00sVLAN Mapping: N/AAudt Sess ID: 0a6401010001d0005ed728e2Security Grp: none

### Vidéo

Cette vidéo décrit les étapes à suivre pour configurer SSL Anyconnect avec l'authentification ISE et l'attribut de classe pour le mappage de stratégie de groupe.